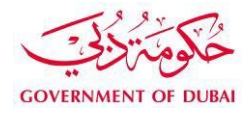

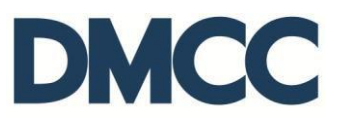

# Service Request Manual

# **Employment Services - Employment Contract Amendment**

#### Purpose

This document is designed to define and illustrate the online process related to 'Employment Contract Amendment'. This document will brief you on how to apply for this service request and what to expect at the different stages in terms of the online interface, the notification emails and text messages as well as the expected output.

# **Relevant Documents**

The request for 'Employment Contract Amendments' operates in conjunction with, but not limited to the below stated policies and guidelines:

- Employment Contract Amendments Guidelines;
- DMCC Company Regulations;
- Free Zone Rules & Regulations; and
- UAE Labour Law.

# Applicability

This document will be applicable to all DMCC member companies with active license who are applying for employment contract amendment.

#### Important Notes

- If the amendment of the employment contract includes updating the salary and / or the job title, it will be a paid service. (Please refer to the Schedule of Charges)
- The amendment coversheet is generated only if the Salary and Job title are amended for a DMCC contract.
- The full employment contract is re-generated only in the following cases:
  - Amendment from company's Own Contract to DMCC Contract.
  - Amendment of the DMCC Contract (No change in salary and / or job title).

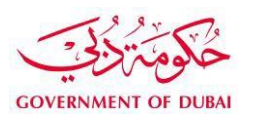

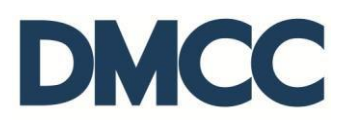

1. Complete the application form to apply for 'Employment Services - Visa services - Employee Residence Permits (Visa) - Employment Contract Amendment' on the DMCC portal.

| DMC                          | С                       |                           |                           |                             |                   |       |            |                                            | Create Case | DMCC Live Support                | +971 4 424 9600              | (S) 800 362 |
|------------------------------|-------------------------|---------------------------|---------------------------|-----------------------------|-------------------|-------|------------|--------------------------------------------|-------------|----------------------------------|------------------------------|-------------|
| HOME                         | MY COMPANY              | MY EMPLOYEES              | MY REPORTS                | MY REQUESTS                 | MY CASES          | IDEAS | MY SUPPORT | BUSINESS APPS                              | MY ESIGN    |                                  |                              | Search      |
| Employee                     | e Services              | Employee S                | ervice Reque              | sts                         |                   |       |            |                                            |             |                                  |                              |             |
| area Company                 | / Services              | Apply for all types of er | mployment services, inclu | uding visas, letters, and a | access cards.     |       |            |                                            |             |                                  |                              |             |
| Member S                     | Services                | Card and Acce             | ess Services              | 1                           | Mediation Service | s     |            | Official Communicat                        | tions       | Visa Services                    |                              |             |
| Property                     | Services                | Access appro              | vals                      | •                           | Request for media | tion  |            | Approvals and NOCs                         | 3           | Absconder no                     | otification                  |             |
| 📩 Value Add                  | ded Services            | Employment of             | cards                     |                             |                   |       |            | Approvals and NOCs                         | (Arabic)    | Business visi                    | tor visas                    |             |
| Complian                     | ice Services            | Identity cards            |                           |                             |                   |       |            | Letters and certificat                     | es          | Dependent re                     | sidence permits (visa)       |             |
| Portal Balance               | e <b>2</b>              |                           |                           |                             |                   |       |            | <ul> <li>Letters and certificat</li> </ul> | es (Arabic) | <ul> <li>Employee res</li> </ul> | idence permits (visa)        |             |
| Portal Balance               | 1,883,959,483.20<br>AED |                           |                           |                             |                   |       |            |                                            |             | Employee pass                    | port details amendment       |             |
| Visa Deposit                 | 204,000.00 AED          |                           |                           |                             |                   |       |            |                                            |             | Employment co                    | ntract amendment             |             |
| ouised                       | Production Testing      |                           |                           |                             |                   |       |            |                                            |             | Apply for new                    |                              |             |
| Account Name                 | Account                 |                           |                           |                             |                   |       |            |                                            |             | Renew existing                   |                              |             |
| Visas Used/<br>Visas Allowed | 11 / 50                 |                           |                           |                             |                   |       |            |                                            |             | Stamp existing i                 | n new or replacement passpor | rt          |
| Top-ut                       | p Balance               |                           |                           |                             |                   |       |            |                                            |             | Stamp existing i                 | n new passport (orig. lost)  |             |
|                              |                         |                           |                           |                             |                   |       |            |                                            |             | Emirates ID Typ                  | ing                          |             |
|                              |                         |                           |                           |                             |                   |       |            |                                            |             | Cancel existing                  |                              |             |
|                              |                         |                           |                           |                             |                   |       |            |                                            |             | Increase Visa                    | Quota                        |             |
|                              |                         |                           |                           |                             |                   |       |            |                                            |             | <ul> <li>Transfers</li> </ul>    |                              |             |

2. Insert the company's valid license number. Look for the employee in the 'Document Lookup'. When you select the employee, the selected employee's Company Employment Card (CEC) number will auto populate in the field. Fill in the 'Effective Date of Change', 'Employee E-Signature Details' and the 'Correspondence Details' before clicking 'Save'.

| Application - Amend an existing er<br>Click Here to View Application Guidelines | nployment contract                |                                |                  |
|---------------------------------------------------------------------------------|-----------------------------------|--------------------------------|------------------|
| Service Request Edit                                                            | Save                              | Cancel                         |                  |
| Service Request Details - Information Only                                      |                                   |                                |                  |
| Record Type                                                                     | 023-Employment contract amendment | External Status                |                  |
| Customer                                                                        | Production Testing Account        | SR Template                    |                  |
|                                                                                 |                                   | Submitted Date                 |                  |
|                                                                                 |                                   | Owner                          | Mohammed Adlan 1 |
|                                                                                 |                                   | Applicant / Employee Name      |                  |
|                                                                                 |                                   | Sys Required Docs not opioaded |                  |
| Company License                                                                 |                                   |                                |                  |
| License Number                                                                  | DMCC-050260                       |                                |                  |
| Employee Details                                                                |                                   |                                |                  |
| Document # (Lookup)                                                             | OC-00158749                       | Document Type                  | CEC Number       |
| Effective Date of Change                                                        | 18/08/2017 [ <u>17/08/2017</u> ]  |                                |                  |
| Employee E-Signature Details                                                    |                                   |                                |                  |
| Name (as per passport)                                                          |                                   | Country of Issue               | None v           |
| Employee Email ID                                                               |                                   |                                |                  |
| Employee Selected E-signature Method                                            | Via Email                         | Employee Mobile Number         | +971550000000    |

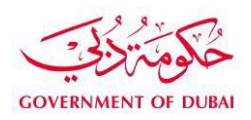

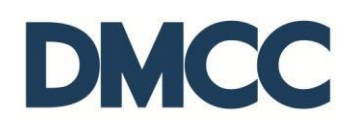

| 0 | Send SMS To Mobile +9715000000 |
|---|--------------------------------|
|   |                                |
|   | Ø                              |

3. Take a note of the service request number for future follow-ups and company records and then, click 'Edit'.

| Application - Amend an existing e<br>2182491 | mployment contract                 |                                                                                   | Printable                                                                     |
|----------------------------------------------|------------------------------------|-----------------------------------------------------------------------------------|-------------------------------------------------------------------------------|
| ✓ Service Request has been saved.            |                                    |                                                                                   |                                                                               |
|                                              |                                    | Service Request History [5+]   Sub Service Requests [0]   Notes & Attachments [0] |                                                                               |
| Service Request Detail                       | Edit                               | Cancel SR                                                                         |                                                                               |
| Service Request Details - Information Only   |                                    |                                                                                   |                                                                               |
| SR No                                        | 2182491                            | External Status                                                                   | Draft                                                                         |
| Record Type                                  | 023-Employment contract amendment  | SR Template                                                                       | Employment contract amendment                                                 |
| Created By                                   | Mohammed Adlan 1, 17/08/2017 12:14 | Sys Basic Salary Change                                                           |                                                                               |
| Status                                       | Draft                              | SR Menu Text                                                                      | Employment contract amendment-Employee residence permits (visa)-Visa Services |
| Account Number                               | 133241                             | Submitted Date                                                                    |                                                                               |
| Customer                                     | Production Testing Account         | Owner                                                                             | DMCC                                                                          |
|                                              |                                    | Applicant / Employee Name                                                         | Surya Prakash                                                                 |
|                                              |                                    | Sys Job Title Change Flag                                                         |                                                                               |
|                                              |                                    | Sys Required Docs not Uploaded                                                    |                                                                               |
|                                              |                                    | Record Type Name                                                                  | AMEND_AN_EMPLOYMENT_CONTRACT                                                  |

The DMCC member company can apply for the below amendments on the employment contracts:

- Scenario 1 Company's Own Contract Amendment.
- Scenario 2 Company's Own Contract Amendment (Salary and /or Job Title Change).
- Scenario 3 DMCC Contract Amendment.
- Scenario 4 DMCC Contract Amendment (Salary and / or Job Title Change).
- Scenario 5 Amendment of Company's Own Contract to DMCC Contract.
- Scenario 6 Amendment of DMCC Contract to Company's Own Contract.

Steps relevant to each scenario are mentioned in separate headings. Please proceed to step 4 after completing the relevant scenario steps.

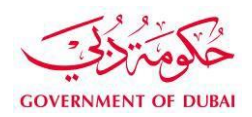

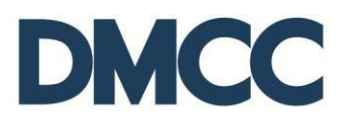

#### Scenario 1 Company's Own Contract Amendment

A. To update 'Additional Job Details', please upload the updated Company's Own Contract signed by both parties. You may refer to the orange help button for guidance.

| Emplo  | byee Job Details                           |                             |   |                                         |                       |
|--------|--------------------------------------------|-----------------------------|---|-----------------------------------------|-----------------------|
|        | Job Title 🤅                                | INFORMATION DIRECTOF        | 0 | Executive Status 🥝                      | Yes 🔻                 |
| 0      | Basic Monthly Salary                       | 50,000.00                   |   | Accommodation Type 📀                    | None v                |
|        |                                            |                             |   | Accommodation Allowance 📀               | 0.00                  |
|        | Accommodation Provided                     | No                          |   | Food Allowance 🥝                        | 0                     |
|        |                                            |                             |   | Transport Allowance 🥝                   | 0.00                  |
|        | Food Provided                              | No                          |   |                                         |                       |
|        | Transport Provided                         | No                          |   |                                         |                       |
|        | Other Monthly Allowance 🤅                  |                             |   |                                         |                       |
|        | Employment Contract Template               | Standard •                  |   |                                         |                       |
|        | Employment Contract Type 🤅                 | Unlimited •                 |   |                                         |                       |
|        | Contract Commencement Date                 | 03/05/2014 [17/08/2017]     | 0 | Contract End Date                       | [ <u>17/08/2017</u> ] |
|        | Probation Period (in months)               | 2                           |   |                                         |                       |
| Additi | onal Job Details (Not Required for Company | 's Own Employment Contract) |   |                                         |                       |
| 0      | Termination During Probation Period        | None                        |   | Probation Contract can be Terminated by | None v                |
| 0      | Notice Period (In days)                    | 30                          |   |                                         |                       |
|        | Day of Salary Transfer 🤅                   | 26th •                      |   | Salary Payment method                   | Bank transfer         |
|        | Working Week From                          | None 🔻                      |   | Working Week To                         | None V                |
|        | Number of Working Days Per Week            | None 🔻                      |   | Working Hours                           | None •                |
|        | Number of Annual Leave (Calendar Days) 🤅   | 30                          | 0 | Require Sick Leave Certificate After    |                       |
| 0      | Maternity Leave (Calendar Days)            |                             |   | Parental Leave                          |                       |
|        | Paternity Leave (Working Days)             |                             |   |                                         |                       |
| 0      | Air Ticket - Employee Outside UAE          |                             | 0 | Air Ticket on Limited Contract Renewal  |                       |

|                          | Return back to SR Return back to SR Step |                            |                                                           |                 |                   |                |               |                   |                    |  |
|--------------------------|------------------------------------------|----------------------------|-----------------------------------------------------------|-----------------|-------------------|----------------|---------------|-------------------|--------------------|--|
| Documents to be Uploaded |                                          |                            |                                                           |                 |                   |                |               |                   |                    |  |
| Action                   | Name                                     | Person Name/Corporate Name | Instructions                                              | Copy / Original | Original Verified | Status         | DMCC Comments | Customer Comments | Last Modified Date |  |
| Upload                   | Company's own contract                   |                            | Upload the signed Company's Own Contract by both parties. | Copy & Original |                   | Pending Upload |               |                   | 30/08/2017 10:04   |  |
|                          |                                          |                            |                                                           |                 |                   |                |               |                   |                    |  |

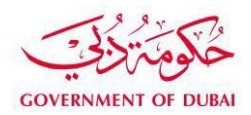

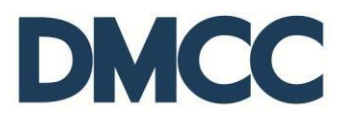

# Scenario 2 Company's Own Contract Amendment (Salary and /or Job Title Change)

A. Update the salary and job title details under 'Employee Job Details'.

| Employ   | ree Job Details                           |                             |   |                                         |                       |
|----------|-------------------------------------------|-----------------------------|---|-----------------------------------------|-----------------------|
|          | Job Title 🥝                               |                             | 0 | Executive Status                        | Yes 🔻                 |
| 0        | Basic Monthly Salary 🥝                    | 50,000.00                   |   | Accommodation Type 🥝                    | -None V               |
|          |                                           |                             |   | Accommodation Allowance                 | 0.00                  |
|          | Accommodation Provided                    | No                          |   | Food Allowance 🥝                        | 0                     |
|          |                                           |                             |   | Transport Allowance 🥝                   | 0.00                  |
|          | Food Provided                             | No                          |   |                                         |                       |
|          | Transport Provided                        | No                          |   |                                         |                       |
|          | Other Monthly Allowance 3                 |                             |   |                                         |                       |
|          | Employment Contract Template              | Standard V                  |   |                                         |                       |
|          | Employment Contract Type 🥝                | Unlimited •                 |   |                                         |                       |
|          | Contract Commencement Date                | 03/05/2014 [ 17/08/2017 ]   | 0 | Contract End Date                       | [ <u>17/08/2017</u> ] |
|          | Probation Period (in months)              | 2                           |   |                                         |                       |
|          |                                           |                             |   |                                         |                       |
| Addition | nal Job Details (Not Required for Company | 's Own Employment Contract) |   |                                         |                       |
| 0        | Termination During Probation Period       | None 🔻                      |   | Probation Contract can be Terminated by | None v                |
| 0        | Notice Period (In days)                   | 30                          |   |                                         |                       |
|          | Day of Salary Transfer 🥝                  | 26th •                      |   | Salary Payment method                   | Bank transfer 🔹       |
|          | Working Week From                         | None v                      |   | Working Week To                         | None 🔻                |
|          | Number of Working Days Per Week           | None v                      |   | Working Hours                           | None V                |
|          | Number of Annual Leave (Calendar Days) 🥝  | 30                          | 0 | Require Sick Leave Certificate After    |                       |
| 0        | Maternity Leave (Calendar Days)           |                             |   | Parental Leave                          |                       |
|          | Paternity Leave (Working Days)            |                             |   |                                         |                       |
| 0        | Air Ticket - Employee Outside UAE         |                             | 0 | Air Ticket on Limited Contract Renewal  |                       |

- B. Upload the following documents before submitting the service request:
  - Company Employment Card (CEC);
  - Applicant's latest passport size coloured photo;
  - Applicant's passport and visa page;
  - Highest educational certificate; and
  - Company's Own Contract.

|                | Return back to SR Return back to SR Step           |                            |                                                                                        |                                                           |                                                              |                                       |                          |                    |                  |                   |                          |                             |
|----------------|----------------------------------------------------|----------------------------|----------------------------------------------------------------------------------------|-----------------------------------------------------------|--------------------------------------------------------------|---------------------------------------|--------------------------|--------------------|------------------|-------------------|--------------------------|-----------------------------|
| Documents to I | be Uploaded                                        |                            |                                                                                        |                                                           |                                                              |                                       |                          |                    |                  |                   |                          |                             |
| Action         | Name                                               | Person Name/Corporate Name | Instructions                                                                           |                                                           |                                                              |                                       |                          | Copy / Origina     | l Origina        | l Verified Status | DMCC Comments Customer ( | Comments Last Modified Date |
| Upload         | Company Employment Card<br>(CEC)                   |                            | Upload a copy of the Compan                                                            | ny Employment Card (CEC                                   | C). The original will be require                             | red.                                  |                          | Copy &<br>Original |                  | Pending<br>Upload |                          | 30/08/2017<br>10:17         |
| Upload         | Applicant's Latest Passport Size<br>Coloured Photo |                            | Upload a copy of the latest pa<br>document size, you may use                           | assport size coloured pho<br>the following online tool ht | oto in JPEG format (Exact Siz<br>https://ezgif.com/resize    | ze: 40   Height: 355   Width: 300   E | )pi: 300) To adjust your | Copy<br>Required   |                  | Pending<br>Upload |                          | 30/08/2017<br>10:17         |
| Upload         | Applicant's Passport and Visa<br>Page              |                            | Upload a copy of applicant's p<br>adjust your document size, yo                        | passport & visa page in Jl<br>ou may use this online too  | JPEG format (Size less than 1<br>ol https://ezgif.com/resize | 1MB  Exact Height: 1167  Exact W      | lidth: 850  Dpi: 100) To | Copy &<br>Original |                  | Pending<br>Upload |                          | 30/08/2017<br>10:17         |
| Upload         | Highest Educational Certificate                    |                            | Upload a copy of the highest                                                           | educational certificate att                               | ttained. You will be informed i                              | if an original attested version is re | quired.                  | Copy &<br>Original |                  | Pending<br>Upload |                          | 30/08/2017<br>10:17         |
| Upload         | Company's own contract                             |                            | Upload the signed Company's                                                            | s Own Contract by both pa                                 | parties.                                                     |                                       |                          | Copy &<br>Original |                  | Pending<br>Upload |                          | 30/08/2017<br>10:17         |
| Generated Do   | cuments                                            |                            |                                                                                        |                                                           |                                                              |                                       |                          |                    |                  |                   |                          |                             |
| Preview        | Name                                               | Persor                     | n Name/Corporate Name                                                                  | Instructions                                              |                                                              |                                       |                          | Status             |                  | DMCC Comments     | Customer Comments        | Last Modified Date          |
| View e-Documer | t Change of Designation Lett                       | ter (Arabic)               | Submit the Change of Designation Letter (Arabic) to the Immigration Department (GDRFA) |                                                           | Generated                                                    |                                       |                          |                    | 30/08/2017 10:17 |                   |                          |                             |
|                |                                                    |                            |                                                                                        |                                                           |                                                              |                                       |                          |                    |                  |                   |                          |                             |

C. The system generated document 'Change of Designation Letter' need to be submitted to Immigration Department (GDRFA).

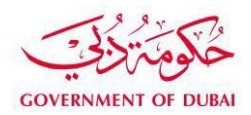

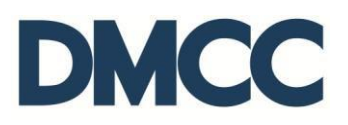

#### Scenario 3 DMCC Contract Amendment

A. Update the relevant details and click 'Save'. You may refer to the orange help button for guidance.

| Employ   | ee Job Details                             |                             |         |                                         |                |
|----------|--------------------------------------------|-----------------------------|---------|-----------------------------------------|----------------|
|          | Job Title 🥝                                | INFORMATION DIRECTOF        | 0       | Executive Status                        | Yes            |
| 0        | Basic Monthly Salary 🥝                     | 50,000.00                   |         | Accommodation Type                      | None •         |
|          |                                            |                             |         | Accommodation Allowance                 | 0.00           |
|          | Accommodation Provided                     | No                          |         | Food Allowance 🥃                        | 0              |
|          |                                            |                             |         | Transport Allowance 🥃                   | 0.00           |
|          | Food Provided                              | No                          | ]       |                                         |                |
|          | Transport Provided                         | No                          |         |                                         |                |
|          | Other Monthly Allowance 🥝                  |                             |         |                                         |                |
|          | Employment Contract Template               | Standard •                  | ]       |                                         |                |
|          | Employment Contract Type 🥥                 | Unlimited                   |         |                                         |                |
|          | Contract Commencement Date                 | 03/05/2014 [17/08/2017]     | 9       | Contract End Date                       | [ 17/08/2017 ] |
|          | Probation Period (in months)               | 2                           | 1       |                                         |                |
|          |                                            |                             | ]       |                                         |                |
| Addition | nal Job Details (Not Required for Company' | 's Own Employment Contract) |         |                                         |                |
| 0        | Termination During Probation Period        | None 🔻                      | ]       | Probation Contract can be Terminated by | None V         |
| 0        | Notice Period (In days)                    | 30                          | <i></i> |                                         |                |
|          | Day of Salary Transfer 🥝                   | 26th •                      | ]       | Salary Payment method                   | Bank transfer  |
|          | Working Week From                          | None 🔻                      |         | Working Week To                         | None V         |
|          | Number of Working Days Per Week            | None 🔻                      | ]       | Working Hours                           | None V         |
|          | Number of Annual Leave (Calendar Days) 🥝   | 30                          | 0       | Require Sick Leave Certificate After    |                |
| 0        | Maternity Leave (Calendar Days)            |                             |         | Parental Leave                          |                |
|          | Paternity Leave (Working Days)             |                             |         |                                         |                |
| 0        | Air Ticket - Employee Outside UAE          | 0                           | 0       | Air Ticket on Limited Contract Renewal  |                |

B. The new employment contract with updated details will be generated and saved under 'SR Documents'.

| à | 👂 🛛 SR Documents                              |                            | Download Upload/Review Doc                                                                                                    |                         |           |              |               |                             |  |  |  |
|---|-----------------------------------------------|----------------------------|----------------------------------------------------------------------------------------------------|-------------------------|-----------|--------------|---------------|-----------------------------|--|--|--|
|   | Document Name                                 | Person Name/Corporate Name | Instructions                                                                                                    | Requirement             | Status    | Created Date | Modified Date | Preview / Download Document |  |  |  |
|   | Employment Contract-Limited-<br>Draft Preview |                            | Review the generated Employment Contract to be e-signed to check if the entered information is correct. If any changes are required, click edit to update the SR details and then save to regenerate the document. | Download e-<br>Document | Generated | 17/08/2017   | 17/08/2017    | View e-Document             |  |  |  |
|   |                                               |                            |                                                                                                    |                         |           |              |               |                             |  |  |  |
| N | otes & Attachments                            |                            | New Note Attach File                                                                                                    |                         |           |              |               |                             |  |  |  |
|   | No records to display                         |                            |                                                                                                    |                         |           |              |               |                             |  |  |  |

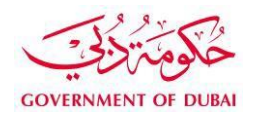

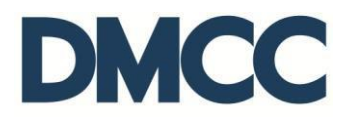

### Scenario 4 DMCC Contract Amendment (Salary and / or Job Title Change)

A. Update the relevant details and click 'Save'. You may refer to the orange help button for guidance.

| Employe  | ee Job Details                            |                                  |   |                                         |                 |
|----------|-------------------------------------------|----------------------------------|---|-----------------------------------------|-----------------|
|          | Job Title 🥝                               |                                  | • | Executive Status                        | Yes T           |
| 0        | Basic Monthly Salary 🥝                    | 50,000.00                        |   | Accommodation Type                      | None •          |
|          |                                           |                                  |   | Accommodation Allowance                 | 0.00            |
|          | Accommodation Provided                    | No                               | ] | Food Allowance                          | 0               |
|          |                                           |                                  |   | Transport Allowance                     | 0.00            |
|          | Food Provided                             | No                               | ] |                                         |                 |
|          | Transport Provided                        | No                               |   |                                         |                 |
|          | Other Monthly Allowance 🥝                 |                                  |   |                                         |                 |
|          | Employment Contract Template              | Standard •                       | ] |                                         |                 |
|          | Employment Contract Type 🥝                | Unlimited                        |   |                                         |                 |
|          | Contract Commencement Date                | 03/05/2014 [ <u>17/08/2017</u> ] | - | Contract End Date                       | [ 17/08/2017 ]  |
|          | Probation Period (in months)              | 2                                | ] |                                         |                 |
| Addition | al Job Dotails (Not Poquirod for Company) | 's Own Employment Contract)      |   |                                         |                 |
| Addition | al sob Details (Not Required for Company  |                                  | _ |                                         |                 |
| 0        | Termination During Probation Period       | None                             |   | Probation Contract can be Terminated by | None V          |
| 0        | Notice Period (In days)                   | 30                               |   |                                         |                 |
|          | Day of Salary Transfer 🥝                  | 26th •                           |   | Salary Payment method                   | Bank transfer 🔹 |
|          | Working Week From                         | None                             |   | Working Week To                         | None            |
|          | Number of Working Days Per Week           | None                             |   | Working Hours                           | None •          |
|          | Number of Annual Leave (Calendar Days) 📀  | 30                               | - | Require Sick Leave Certificate After    |                 |
| 0        | Maternity Leave (Calendar Days)           |                                  |   | Parental Leave                          |                 |
|          | Paternity Leave (Working Days)            |                                  |   |                                         |                 |
| 0        | Air Ticket - Employee Outside UAE         |                                  | • | Air Ticket on Limited Contract Renewal  |                 |

- B. The following documents will be generated and saved under 'SR' Documents:
  - The new employment contract with updated details.
  - The Change of Designation Letter.
  - The Amendment Cover Sheet.

| ð | SR Documents                                       |                            | Download/Upload/Review Doc                                                                                                    |                         |           |              |               |                             |
|---|----------------------------------------------------|----------------------------|----------------------------------------------------------------------------------------------------|-------------------------|-----------|--------------|---------------|-----------------------------|
|   | Document Name                                      | Person Name/Corporate Name | Instructions                                                                                                    | Requirement             | Status    | Created Date | Modified Date | Preview / Download Document |
|   | Company Employment Card (CEC)                      |                            | Upload a copy of the Company Employment Card (CEC). The original will be required.                                                                                                    | Copy &<br>Original      | Uploaded  | 17/08/2017   | 17/08/2017    | <u>View e-Document</u>      |
|   | Applicant's Latest Passport Size<br>Coloured Photo |                            | Upload a copy of the latest passport size coloured photo in JPEG format (Exact Size: 40   Height: 355   Width: 300   Dpi: 300) To adjust<br>your document size, you may use the following online tool https://ezgif.com/resize | Copy Required           | Uploaded  | 17/08/2017   | 17/08/2017    | View e-Document             |
|   | Applicant's Passport and Visa<br>Page              |                            | Upload a copy of applicant's passport & visa page in JPEG format (Size less than 1MB) Exact Height: 1167  Exact Width: 850  Dpi: 100) To<br>adjust your document size, you may use this online tool https://ezgif.com/resize   | Copy &<br>Original      | Uploaded  | 17/08/2017   | 17/08/2017    | View e-Document             |
|   | Highest Educational Certificate                    |                            | Upload a copy of the highest educational certificate attained. You will be informed if an original attested version is required.                                                                                               | Copy &<br>Original      | Uploaded  | 17/08/2017   | 17/08/2017    | View e-Document             |
|   | Change of Designation Letter<br>(Arabic)           |                            | Submit the Change of Designation Letter (Arabic) to the Immigration Department (GDRFA)                                                                                                    |                         | Generated | 17/08/2017   | 17/08/2017    | View e-Document             |
|   | Employment Contract-Limited-<br>Draft Preview      |                            | Review the generated Employment Contract to be e-signed to check if the entered information is correct. If any changes are required, click edit to update the SR details and then save to regenerate the document.             | Download e-<br>Document | Generated | 17/08/2017   | 17/08/2017    | <u>View e-Document</u>      |
|   |                                                    |                            |                                                                                                    |                         |           |              |               |                             |

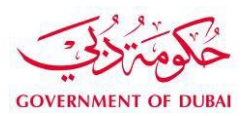

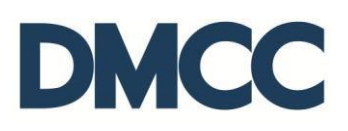

|                            |                                            |                            | Return back to SR Return back to SR Step                                                                                                    |           |               |                   |                    |  |  |  |
|----------------------------|--------------------------------------------|----------------------------|----------------------------------------------------------------------------------------------------|-----------|---------------|-------------------|--------------------|--|--|--|
| Generated                  | Generated Documents                        |                            |                                                                                                    |           |               |                   |                    |  |  |  |
| Preview                    | Name                                       | Person Name/Corporate Name | Instructions                                                                                                    | Status    | DMCC Comments | Customer Comments | Last Modified Date |  |  |  |
| <u>View e-</u><br>Document | Amend Employment Contract Draft<br>Preview |                            | Review the generated Amend Employment Contract to be e-signed to check if the entered information is correct. If any changes are required, click edit to update the SR details and then save to regenerate the document. | Generated |               |                   | 30/08/2017 10:35   |  |  |  |
|                            |                                            |                            |                                                                                                    |           |               |                   |                    |  |  |  |

C. The new employment contract and Change of Designation Letter need to be submitted to the Immigration Department (GDRFA).

- D. Upload the following documents and submit the service request:
  - Company Employment Card (CEC);
  - Applicant's latest passport size coloured photo;
  - Applicant's passport and visa page;
  - Highest educational certificate; and
  - Company's Own Contract.

| DMCC            |                                 |                         |                       |                                                    |                                              |                                 |                                                       |                               | 📅 Create Case                 | 📃 DMCC Live Supp        | ort 🌐 +971 4          | 424 9600 (  | 🔇 800 3622    | 💄 Mohamm      | ned Adlan 1         | ٥    |
|-----------------|---------------------------------|-------------------------|-----------------------|----------------------------------------------------|----------------------------------------------|---------------------------------|-------------------------------------------------------|-------------------------------|-------------------------------|-------------------------|-----------------------|-------------|---------------|---------------|---------------------|------|
| HOME            | MY COMPANY                      | MY EMPLOYEES            | MY REPORTS            | MY REQUESTS                                        | MY CASES                                     | IDEAS                           | MY SUPPORT                                            | BUSINESS APPS                 | MY ESIGN                      |                         |                       |             | Search        |               | Su                  | omit |
|                 |                                 |                         |                       |                                                    |                                              |                                 | Return back to SR Retu                                | rn back to SR Step            |                               |                         |                       |             |               |               |                     |      |
| Documents to    | be Uploaded                     |                         |                       |                                                    |                                              |                                 |                                                       |                               |                               |                         |                       |             |               |               |                     |      |
| Action          | Name                            | Persor                  | n Name/Corporate Name | e Instructions                                     |                                              |                                 |                                                       |                               |                               | Copy / Original         | Original Verified Sta | itus DMCC ( | Comments Cust | omer Comments | Last Modified       | Date |
| Preview   Repla | Company Emp<br>(CEC)            | loyment Card            |                       | Upload a copy of the Co                            | mpany Employment                             | ł Card (CEC).                   | The original will be requ                             | ired.                         |                               | Copy &<br>Original      | D U¢                  | loaded      |               |               | 17/08/2017<br>14:10 |      |
| Preview   Repla | Applicant's La<br>Coloured Phot | test Passport Size<br>o |                       | Upload a copy of the lat<br>document size, you may | est passport size co<br>use the following o  | loured photo<br>Inline tool htt | in JPEG format (Exact !<br>ps://ezgif.com/resize      | Size: 40   Height: 355   Widt | th: 300   Dpi: 300) To adjust | t your Copy<br>Required | D D¢                  | loaded      |               |               | 17/08/2017<br>14:10 |      |
| Preview   Repla | Applicant's Pa<br>Page          | ssport and Visa         |                       | Upload a copy of applic<br>adjust your document s  | ant's passport & vis<br>ize, you may use thi | a page in JPE<br>s online tool  | EG format (Size less thar<br>https://ezgif.com/resize | 1MB  Exact Height: 1167       | Exact Width: 850  Dpi: 100    | ) To Copy &<br>Original | D Dt                  | loaded      |               |               | 17/08/2017<br>14:10 |      |
| Preview   Repla | ce Highest Educa                | tional Certificate      |                       | Upload a copy of the hig                           | hest educational ce                          | rtificate attair:               | ned. You will be informe                              | d if an original attested ver | rsion is required.            | Copy &<br>Original      | U¢                    | loaded      |               |               | 17/08/2017<br>14:11 |      |

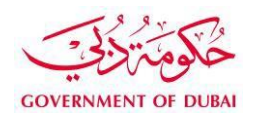

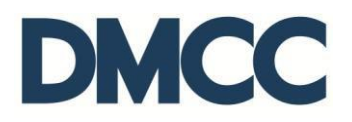

# Scenario 5 Amendment from Company's Own Contract to DMCC Contract

A. Update the 'Employment Contract Type' to DMCC contract and mention the relevant details before you click 'Save'.

| Employ   | ee Job Details                            |                            |   |                                         |                 |
|----------|-------------------------------------------|----------------------------|---|-----------------------------------------|-----------------|
|          | Job Title 🥝                               |                            | 0 | Executive Status                        | Yes             |
| 0        | Basic Monthly Salary 🥹                    | 50,000.00                  |   | Accommodation Type                      | -None V         |
|          |                                           |                            |   | Accommodation Allowance                 | 0.00            |
|          | Accommodation Provided                    | No                         |   | Food Allowance 🤅                        | 0               |
|          |                                           |                            |   | Transport Allowance 🤅                   | 0.00            |
|          | Food Provided                             | No                         |   |                                         |                 |
|          | Transport Provided                        | No                         |   |                                         |                 |
|          | Other Monthly Allowance 📀                 |                            |   |                                         |                 |
|          | Employment Contract Template              | Standard V                 |   |                                         |                 |
|          | Employment Contract Type 🥝                | Unlimited                  |   |                                         |                 |
|          | Contract Commencement Date                | 03/05/2014 [ 17/08/2017 ]  | 0 | Contract End Date                       | [ 17/08/2017 ]  |
|          | Probation Period (in months)              | 2                          |   |                                         | · <b></b> ·     |
|          |                                           |                            |   |                                         |                 |
| Addition | nal Job Details (Not Required for Company | s Own Employment Contract) |   |                                         |                 |
| 0        | Termination During Probation Period       | None <b>v</b>              |   | Probation Contract can be Terminated by | None •          |
| 0        | Notice Period (In days)                   | 30                         |   |                                         |                 |
|          | Day of Salary Transfer 📀                  | 26th •                     |   | Salary Payment method                   | Bank transfer 🔹 |
|          | Working Week From                         | None <b>v</b>              |   | Working Week To                         | None •          |
|          | Number of Working Days Per Week           | None <b>v</b>              |   | Working Hours                           | None V          |
|          | Number of Annual Leave (Calendar Days) 📀  | 30                         | 0 | Require Sick Leave Certificate After    |                 |
| 0        | Maternity Leave (Calendar Days)           |                            |   | Parental Leave                          |                 |
|          | Paternity Leave (Working Days)            |                            |   |                                         |                 |
| 0        | Air Ticket - Employee Outside UAE         |                            | 0 | Air Ticket on Limited Contract Renewal  | 0               |

B. The new employment contract with updated details will be generated and saved under the 'SR Documents'.

| à | 🖗 🌒 SR Documents                              |                            | Download/Upload/Review Doc                                                                                                    | Download Upload/Review Doc |           |              |               |                             |  |  |  |
|---|-----------------------------------------------|----------------------------|----------------------------------------------------------------------------------------------------|----------------------------|-----------|--------------|---------------|-----------------------------|--|--|--|
|   | Document Name                                 | Person Name/Corporate Name | Instructions                                                                                                    | Requirement                | Status    | Created Date | Modified Date | Preview / Download Document |  |  |  |
|   | Employment Contract-Limited-<br>Draft Preview |                            | Review the generated Employment Contract to be e-signed to check if the entered information is correct. If any changes are required, click<br>edit to update the SR details and then save to regenerate the document. | Download e-<br>Document    | Generated | 17/08/2017   | 17/08/2017    | <u>View e-Document</u>      |  |  |  |
| L |                                               |                            |                                                                                                    |                            |           |              |               |                             |  |  |  |
| N | lotes & Attachments                           |                            | New Note Attach File                                                                                                    |                            |           |              |               |                             |  |  |  |
|   | No records to display                         |                            |                                                                                                    |                            |           |              |               |                             |  |  |  |

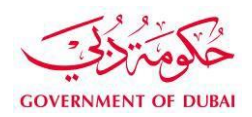

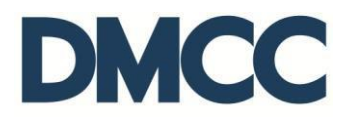

# Scenario 6 Amendment from DMCC Contract to Company's Own Contract

A. Update the 'Employment Contract Type' to company's Own Contract and click 'Save'.

| Employe  | ee Job Details                             |                             |   |                                         |                 |
|----------|--------------------------------------------|-----------------------------|---|-----------------------------------------|-----------------|
|          | Job Title 📀                                |                             | 0 | Executive Status                        | Yes             |
| 0        | Basic Monthly Salary 🥝                     | 50,000.00                   |   | Accommodation Type 🥝                    | None •          |
|          |                                            |                             |   | Accommodation Allowance                 | 0.00            |
|          | Accommodation Provided                     | No                          |   | Food Allowance 🥝                        | 0               |
|          |                                            |                             |   | Transport Allowance 🥥                   | 0.00            |
|          | Food Provided                              | No                          |   |                                         |                 |
|          | Transport Provided                         | No                          |   |                                         |                 |
|          | Other Monthly Allowance                    |                             |   |                                         |                 |
|          |                                            |                             |   |                                         |                 |
|          | Employment Contract Template               | Standard v                  |   |                                         |                 |
|          | Employment Contract Type 🥝                 | Unlimited •                 |   |                                         |                 |
|          | Contract Commencement Date                 | 03/05/2014 [17/08/2017]     | 0 | Contract End Date                       | [ 17/08/2017 ]  |
|          | Probation Period (in months)               | 2 🔹                         |   |                                         |                 |
|          |                                            |                             |   |                                         |                 |
| Addition | hal Job Details (Not Required for Company) | 's Own Employment Contract) |   |                                         |                 |
| 0        | Termination During Probation Period        | None •                      |   | Probation Contract can be Terminated by | None v          |
| 0        | Notice Period (In days)                    | 30                          |   |                                         |                 |
|          | Day of Salary Transfer 🥝                   | 26th •                      |   | Salary Payment method                   | Bank transfer 🔹 |
|          | Working Week From                          | None v                      |   | Working Week To                         | None v          |
|          | Number of Working Days Per Week            | None V                      |   | Working Hours                           | None v          |
|          | Number of Annual Leave (Calendar Days) 🥝   | 30                          |   | Require Sick Leave Certificate After    |                 |
| 0        | Maternity Leave (Calendar Days)            |                             |   | Parental Leave                          |                 |
|          | Paternity Leave (Working Days)             |                             |   |                                         |                 |
| 0        | Air Ticket - Employee Outside UAE          |                             | 0 | Air Ticket on Limited Contract Renewal  |                 |

B. Upload a copy of company's own contract signed by both parties and submit the service request.

| 20 | 🕴 🗧 SR Documents       | R Documents Download/Upload/Review Doc |                                                           |                 |                |              |               |                             |  |
|----|------------------------|----------------------------------------|-----------------------------------------------------------|-----------------|----------------|--------------|---------------|-----------------------------|--|
|    | Document Name          | Person Name/Corporate Name             | Instructions                                              | Requirement     | Status         | Created Date | Modified Date | Preview / Download Document |  |
|    | Company's own contract |                                        | Upload the signed Company's Own Contract by both parties. | Copy & Original | Pending Upload | 17/08/2017   | 17/08/2017    | View e-Document             |  |
|    |                        |                                        |                                                           |                 |                |              |               |                             |  |

4. 'Submit' the service request after the relevant changes and updates.

| Application - Amend an existing e<br>2182491 | mployment contract                 |                                                                                           | Printable View                                                                |
|----------------------------------------------|------------------------------------|-------------------------------------------------------------------------------------------|-------------------------------------------------------------------------------|
| Service Request has been updated.            |                                    |                                                                                           |                                                                               |
|                                              | Service Request History            | +   Sub Service Requests [0]   SR Price Items (Service Request) [2]   Notes & Attachments | 01                                                                            |
| Service Request Detail                       | Edit Submit Cancel S               | 2                                                                                         |                                                                               |
| Service Request Details - Information Only   |                                    |                                                                                           |                                                                               |
| SR No                                        | 2182491                            | External Status                                                                           | Draft                                                                         |
| Record Type                                  | 023-Employment contract amendment  | SR Template                                                                               | Employment contract amendment                                                 |
| Created By                                   | Mohammed Adlan 1, 17/08/2017 12:14 | Sys Basic Salary Change                                                                   | ✓                                                                             |
| Status                                       | Draft                              | SR Menu Text                                                                              | Employment contract amendment-Employee residence permits (visa)-Visa Services |
| Account Number                               | 133241                             | Submitted Date                                                                            |                                                                               |
| Customer                                     | Production Testing Account         | Owner                                                                                     | DMCC                                                                          |
|                                              |                                    | Applicant / Employee Name                                                                 | Surya Prakash                                                                 |
|                                              |                                    | Sys Job Title Change Flag                                                                 | ✓                                                                             |
|                                              |                                    | Sys Required Docs not Uploaded                                                            |                                                                               |
|                                              |                                    | Record Type Name                                                                          | AMEND_AN_EMPLOYMENT_CONTRACT                                                  |

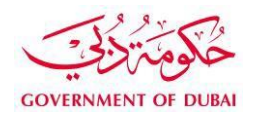

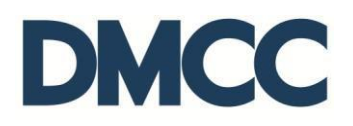

5. Receive an email notification and SMS on the registered mobile number from DMCC confirming the submission of the service request.

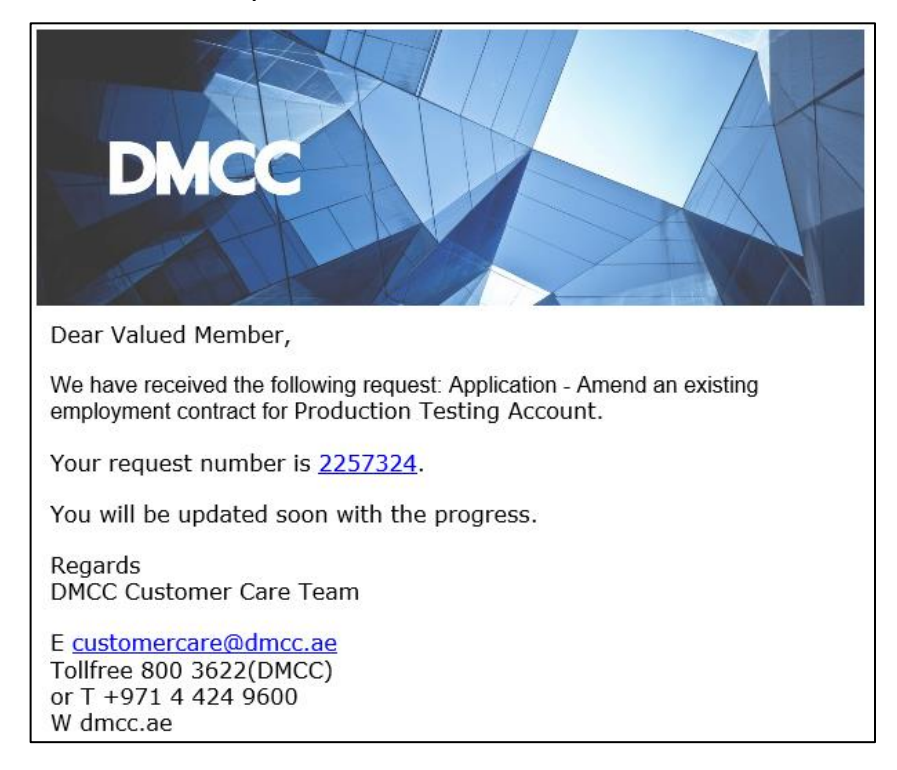

Dear Member
 We have received the following request: Application - Amend an existing employment contract.
 Your request number is <u>2257324</u>. You will be updated soon with the progress.
 Regards
 DMCC Customer Care Team
 TUESDAY, 10.51 AM

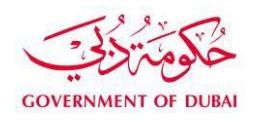

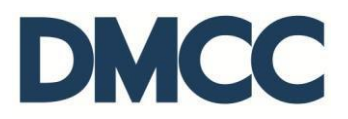

6. The HR Signatory of the company receives an email notification with the relevant employment documentation to electronically sign them.

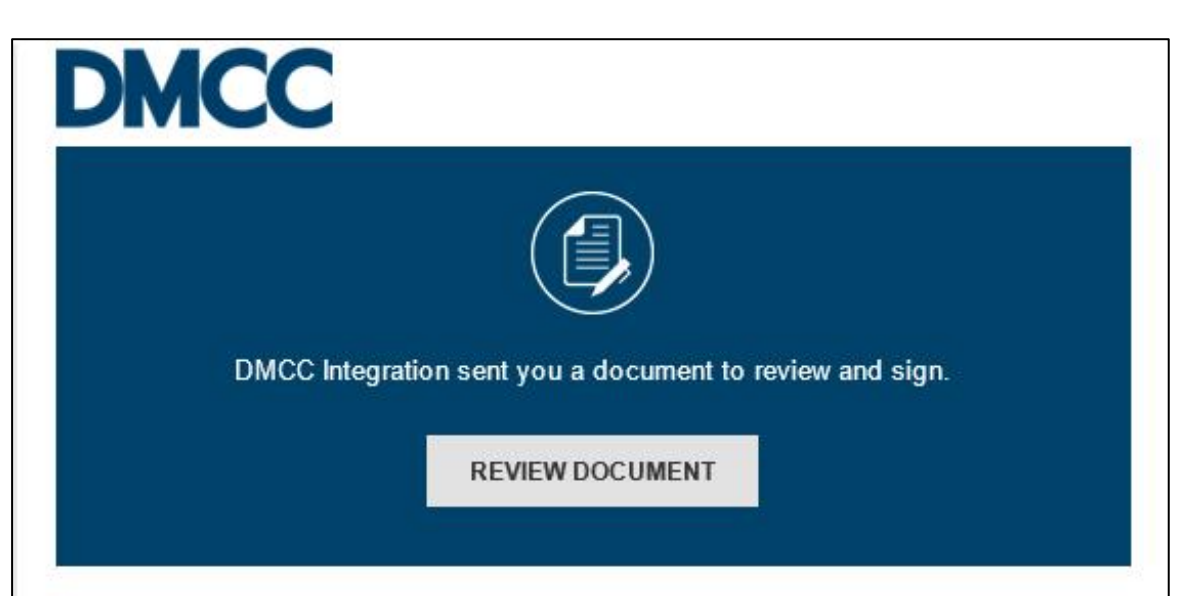

About DMCC

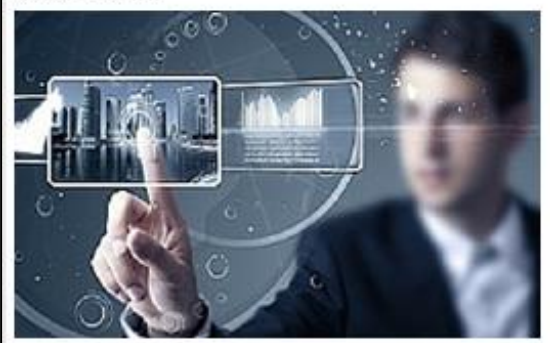

DMCC is the largest and fastest growing Free Zone in the UAE and winner of the fDi 2015 and 2016 Global Free Zone of the Year award. <u>Learn</u> <u>about the DMCC business community</u>

#### E-signature instructions

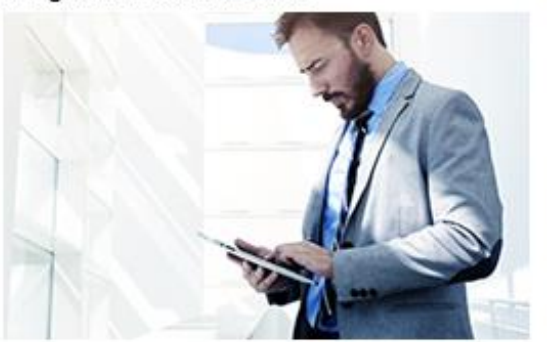

Learn about how to electronically sign your employment documentation. <u>Click here for more</u> <u>information</u>

Employment matters

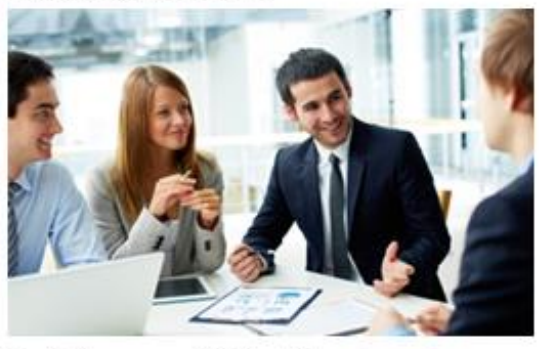

Familiarise yourself with all the relevant guidelines related to employment and workplace mediation services. <u>Read more.</u>

#### Connections

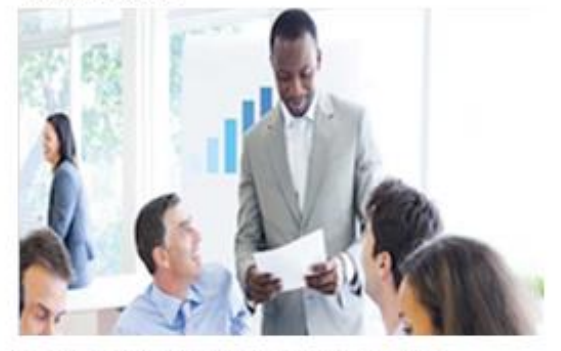

DMCC provides regular opportunities for knowledge sharing and networking with key industry professionals. View our full list of events and communication channels through our <u>Member Zone.</u>

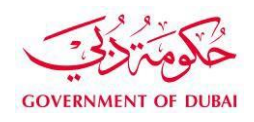

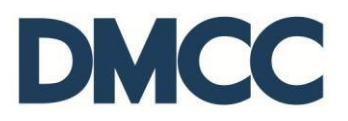

7. Once the HR signatory has completed the e-signing, the employee receives a notification to e-sign the same employment documentation.

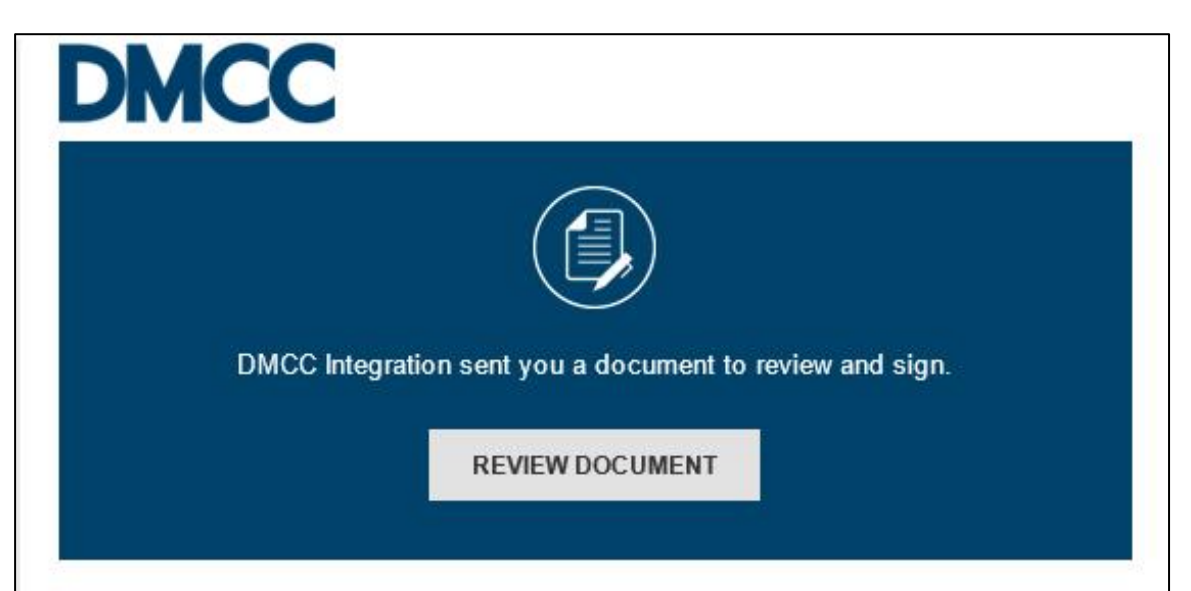

About DMCC

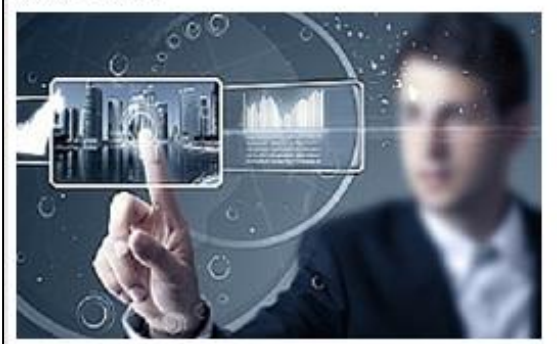

DMCC is the largest and fastest growing Free Zone in the UAE and winner of the fDi 2015 and 2016 Global Free Zone of the Year award. <u>Learn</u> <u>about the DMCC business community</u>

#### **E-signature instructions**

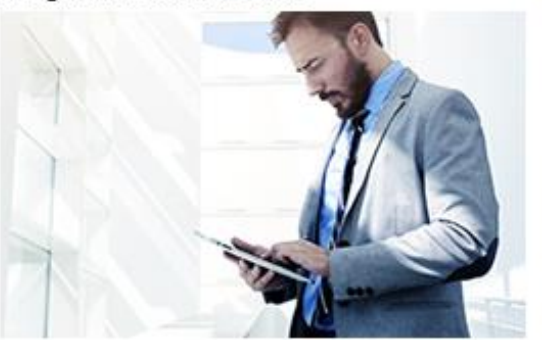

Learn about how to electronically sign your employment documentation. <u>Click here for more</u> <u>information</u>

Employment matters

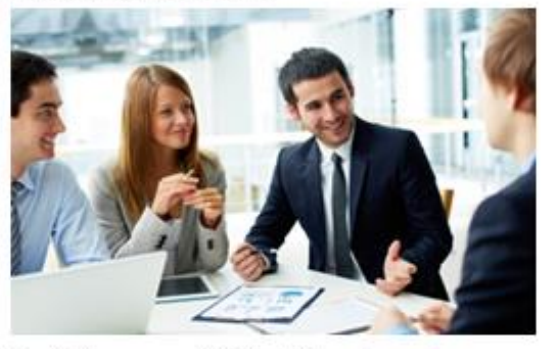

Familiarise yourself with all the relevant guidelines related to employment and workplace mediation services. <u>Read more.</u>

#### Connections

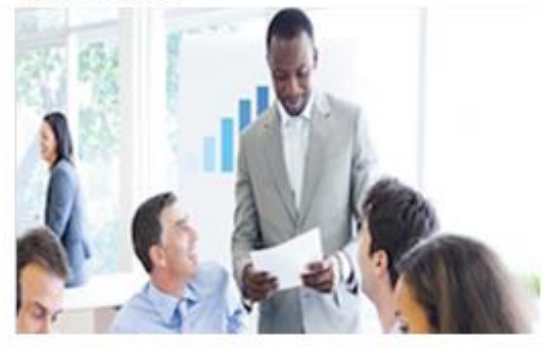

DMCC provides regular opportunities for knowledge sharing and networking with key industry professionals. View our full list of events and communication channels through our <u>Member Zone</u>.

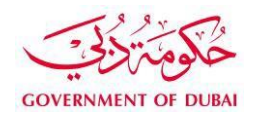

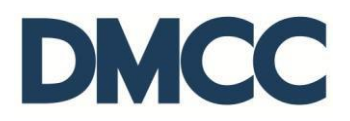

8. Once the document is e-signed by both parties, the parties will receive email notification that the process is completed, along with the signed document attached.

| DMCC                                                                                                    |  |  |  |  |  |  |  |
|----------------------------------------------------------------------------------------------------|--|--|--|--|--|--|--|
|                                                                                                    |  |  |  |  |  |  |  |
| Your document has been completed                                                                                                    |  |  |  |  |  |  |  |
| VIEW COMPLETED DOCUMENT                                                                                                    |  |  |  |  |  |  |  |
| DMCC Integration<br>DMCC.Integration@dmcc.ae                                                                                                    |  |  |  |  |  |  |  |
| All parties have completed Your Request is Awaiting E-signing for Employment<br>contract amendment-Employee residence permits (vis.                                                                                                    |  |  |  |  |  |  |  |
| Dear Authorized HR Signatory,                                                                                                    |  |  |  |  |  |  |  |
| This email contains the amended employment documentation for Ahmed Mohammed<br>ali. Please review and electronically sign the documentation in order to proceed with<br>the Employment contract amendment-Employee residence permits (visa)-Visa<br>Services.                                                                                                    |  |  |  |  |  |  |  |
| Once you have e-signed the employment documentation, this will automatically be<br>sent to the employee for his / her e-signature if you have selected 'e-signature by<br>email' for your employee. If you have opted for the employee to do 'in person signing<br>at DMCC Counter', please ensure you provide the employee with a copy of his / her<br>amended employment documentation before the employee comes to the counters to<br>e-sign the documentation. |  |  |  |  |  |  |  |
| The employment relationship between you and your employee is governed by the UAE<br>Federal Law No. 8 of 1980 (as amended) (the Labour Law). If any future changes are<br>made to the employment contract, you are required to resubmit the updated version to<br>DMCC through the service request titled 'Employment Contract Amendment'.                                                                                                    |  |  |  |  |  |  |  |
| Before you proceed with e-signing, DMCC recommends that you read through the<br>below guidelines and FAQs to learn more about DMCC's employment matters and<br>how to electronically sign the employment documentation.                                                                                                    |  |  |  |  |  |  |  |
| Once you are ready to proceed, you can review and sign the amended employment<br>documentation here.                                                                                                    |  |  |  |  |  |  |  |
| Powered by Docu Sign                                                                                                    |  |  |  |  |  |  |  |

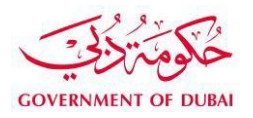

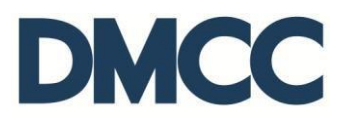

9. The signed document is automatically uploaded in the 'SR Documents' section of the service request.

| 8 | 🔞 SR Documents                                   | 2 Download/Upload/Review Doc |                                                                                                    |                         |           |              |               |                             |  |
|---|--------------------------------------------------|------------------------------|----------------------------------------------------------------------------------------------------|-------------------------|-----------|--------------|---------------|-----------------------------|--|
|   | Document Name                                    | Person Name/Corporate Name   | Instructions                                                                                                    | Requirement             | Status    | Created Date | Modified Date | Preview / Download Document |  |
|   | Employment Contract-<br>Unlimited- Draft Preview |                              | Review the generated Employment Contract to be e-signed to check if the entered information is correct. If any changes are required,<br>click edit to update the SR details and then save to regenerate the document. | Download e-<br>Document | Generated | 26/09/2017   | 26/09/2017    | <u>View e-Document</u>      |  |
|   | E-signed Employment<br>Contract-Unlimited        |                              | The E-signed Employment Contract-Unlimited is uploaded here after being e-signed by both parties.                                                                                                    | Copy &<br>Original      | Uploaded  | 26/09/2017   | 28/09/2017    | <u>View e-Document</u>      |  |
|   |                                                  |                              |                                                                                                    |                         |           |              |               |                             |  |

10. Receive a notification confirming that the details are updated and the service request is closed.

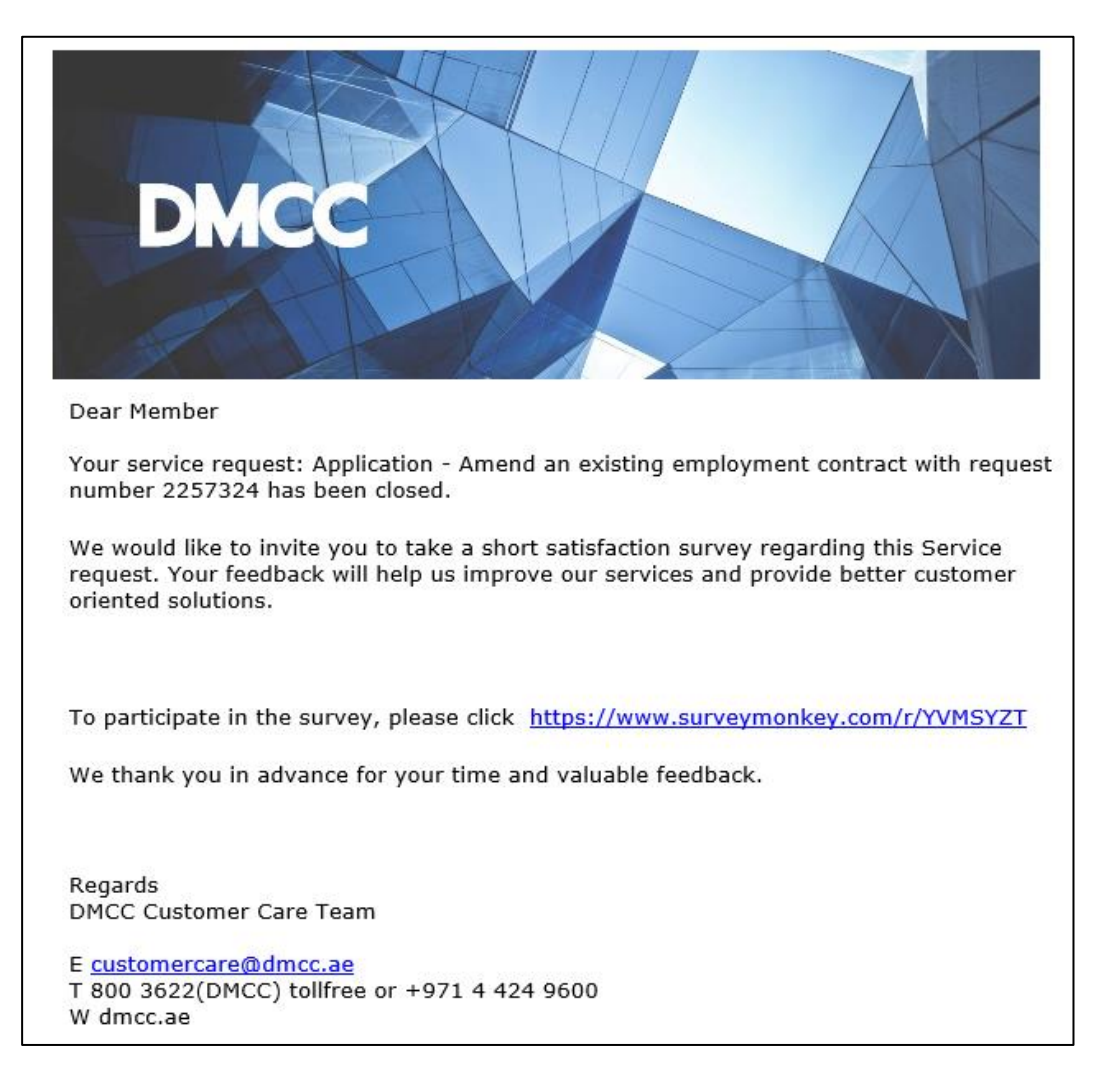